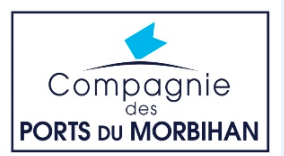

## JE SUIS TITULAIRE D'UNE CARTE, JE CRÉE MON COMPTE

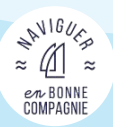

Vous possédez **une carte associée** à votre bateau. **Créer votre compte** afin de pouvoir avoir accès aux services associés à votre contrat (accès, déclarations de croisières, consommations...)

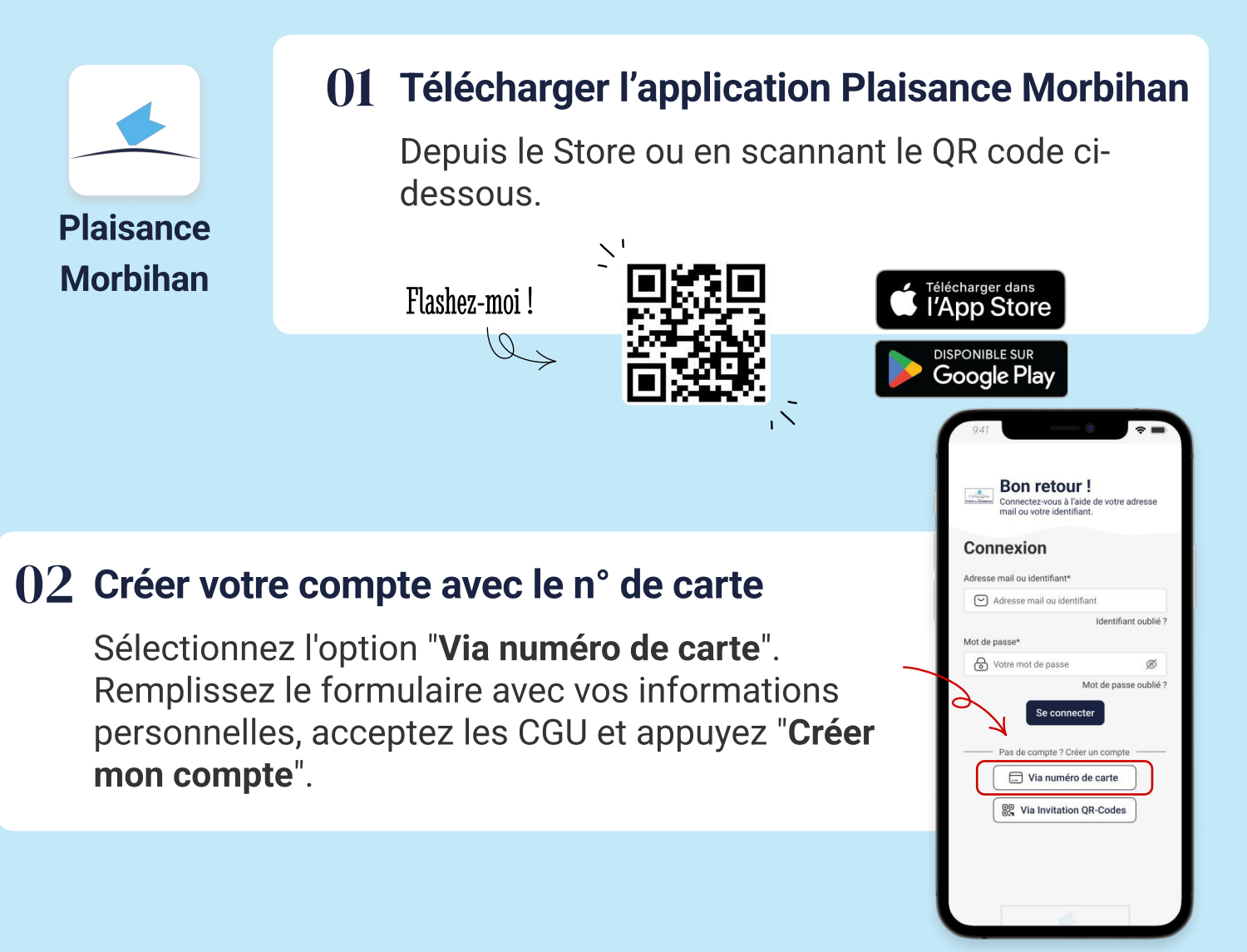

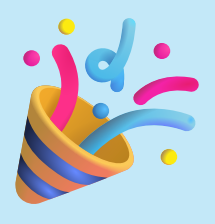

# **()**3 Félicitations ! Votre compte a été créé avec succès.

Vous pouvez maintenant accéder à votre espace personnel en saisissant votre adresse e-mail et votre mot de passe.

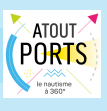

### PARTAGE DE COMPTE

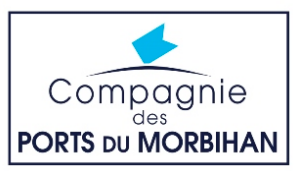

### JE SUIS TITULAIRE D'UNE CARTE, JE VEUX PARTAGER MON COMPTE

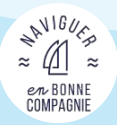

Si vous êtes titulaire d'une carte associée à un bateau, vous pouvez facilement partager votre compte avec des proches via l'application Plaisance Morbihan.

### **()1** Se connecter et partager son compte

Connectez-vous à votre compte sur l'application. Accédez à l'onglet "Mon compte" et sélectionnez "Partage de compte".

Cliquez sur "Ajouter un membre" et saisissez les informations du nouveau membre. Vous pouvez choisir entre deux types de statut :

### 2 Equipier

Copropriétaire

Les équipiers ont uniquement Les copropriétaires ont accès aux services du port définis par la capitainerie.

l'ensemble des droits associés au contrat.

Ces deux statuts ne peuvent pas partager leurs comptes.

### Cliquez sur "Ajouter un membre".

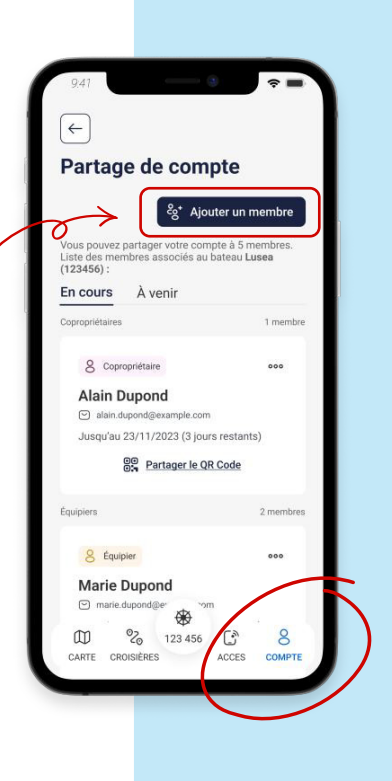

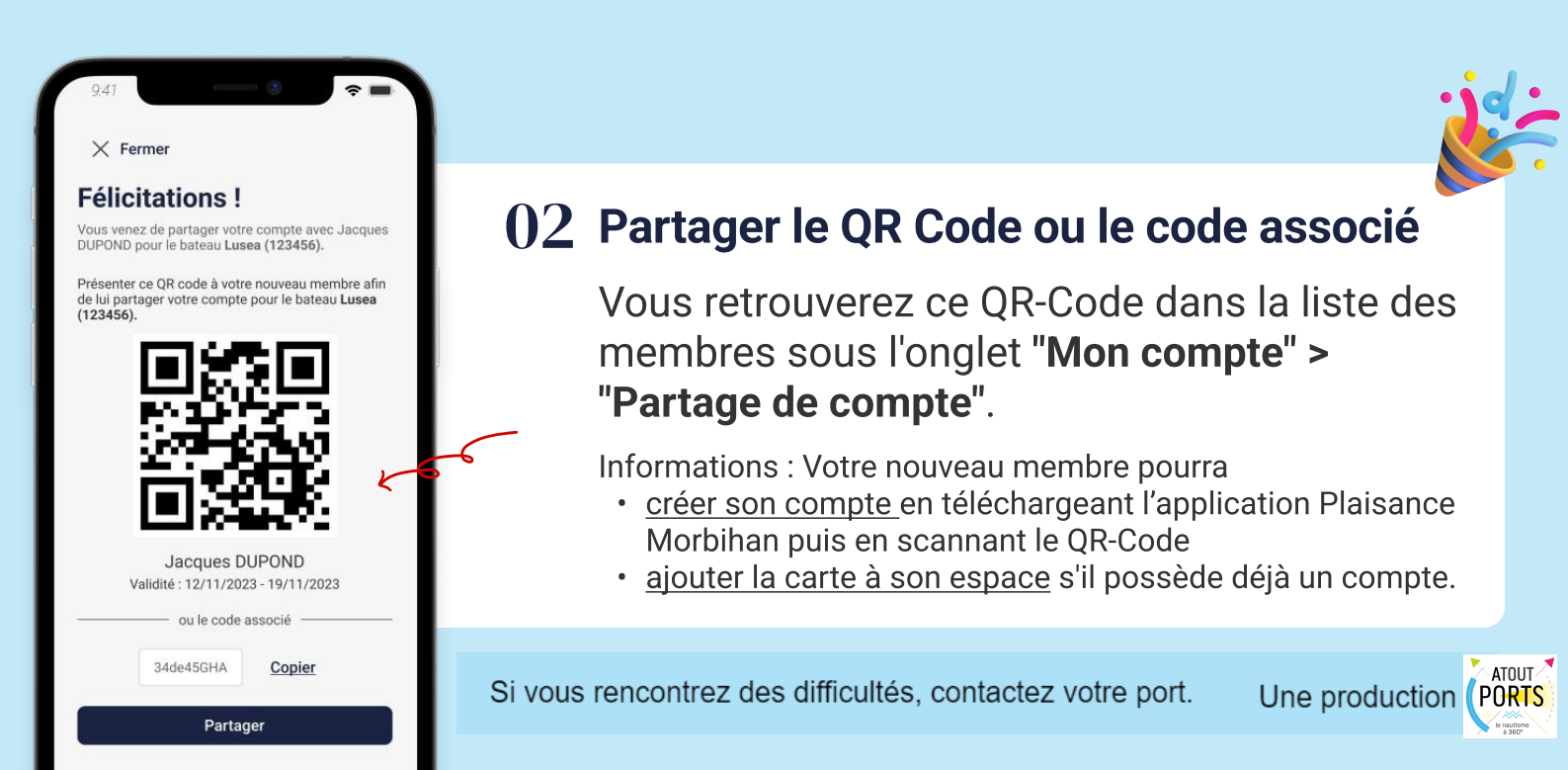

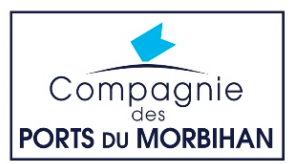

### J'AI REÇU UNE INVITATION DE PARTAGE, JE N'AI PAS DE COMPTE

AN<sup>16</sup>Urs ≈ (1) ≈ en BONNE COMPAGNIE

Vous venez de recevoir une **invitation**. **Créer votre compte** afin d'avoir accès aux services partagés par le titulaire de la carte.

| Plaisance<br>Morbihan                                                                                                    | O1 Télécharger l'application Plaisance Morbihan Depuis le Store ou en scannant le QR code ci-<br>dessous. Flashez-moi ! Flashez-moi ! </th |  |  |  |
|----------------------------------------------------------------------------------------------------|----------------------------------------------------------------------------------------------------|--|--|--|
| O2 Créer votre compte via QR Code ou code Sélectionnez l'option "Via Invitation QR-Codes". Saisissez le code ou scannez le QR code*. Appuyez sur "Suivant". Remplissez ensuite le formulaire et acceptez les CGU et cliquez sur "Créer mon compte". |                                                                                                    |  |  |  |
| *L'autorisation d'accè<br>le QR-Code.                                                                                                    | s à la caméra de votre appareil est requise pour scanner                                                                                                    |  |  |  |

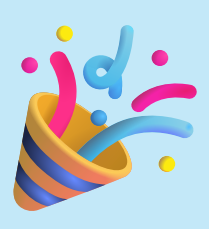

# **()** 3 Félicitations ! Votre compte a été créé avec succès.

Vous pouvez maintenant accéder à votre espace personnel en saisissant votre adresse e-mail et votre mot de passe.

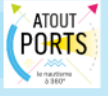

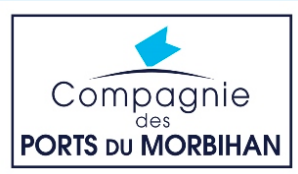

### J'AI REÇU UNE INVITATION DE PARTAGE, J'AI DÉJÀ UN COMPTE ACTIF

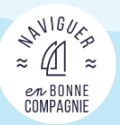

Vous venez de recevoir une **invitation** et vous avez **déjà un compte Plaisance Morbihan**. Connectez-vous et ajoutez ce nouveau partage dans votre espace.

| Plaisan<br>Morbih                                                                                                    | 01<br>Ice<br>an                   | Télécharger l'application Pla   Depuis le Store ou en scannant   dessous.   Flashez-moi ! | isance Morbihan<br>le QR code ci-<br>Télécharger dans<br>l'App Store<br>DISPONIBLE SUR<br>Google Play                                                                        |  |
|----------------------------------------------------------------------------------------------------|-----------------------------------|-------------------------------------------------------------------------------------------|----------------------------------------------------------------------------------------------------|--|
| 02 Se connecter et ajouter un partage de compte                                                                                                    |                                   |                                                                                           |                                                                                                    |  |
| Connectez-vous à votre compte et accédez à<br>l'onglet "Mon compte" dans l'application.<br>Ouvrez la liste déroulante des bateaux située sous<br>votre nom et cliquez sur "Ajouter une carte". |                                   |                                                                                           |                                                                                                    |  |
| Scan<br>fourr<br>Enfin                                                                                                    | nez le QR coo<br>ni dans l'invita | de ou saisissez le code associé<br>ition.<br>"Aiouter"                                    | Gestion des co-propriétaires, des équipiers     Informations pratiques     CGU, Régles Pass-Ports, contact     Paramètres de l'application     Langue, thème, bluetooth, NFC |  |

Enfin, appuyez sur "Ajouter

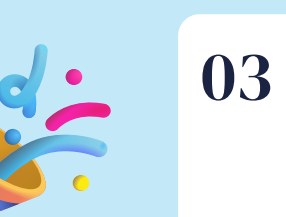

### **03** Félicitations !

Le partage de compte est maintenant effectif ! Selon votre statut, vous disposerez de droits partagés.

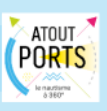

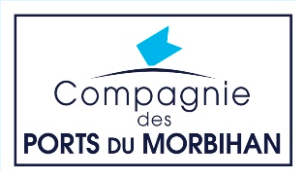

## JE SOUHAITE ACCÉDER AUX ÉQUIPEMENTS DU PORT

### 01 Connexion et autorisations

 $\mathbf{X}$ 

Connectez-vous à votre compte. Sur l'onglet central, cliquez sur le bouton suivant :

> Le bluetooth et la localisation doivent être activés. Cliquez ici pour les activer et accéder à cette fonctionnalité

Autorisez l'accès à la **position exacte** pour le bon fonctionnement de l'application.

Vous pouvez vérifier que les autorisations sont correctes dans l'onglet "Mon compte" > "Paramètres de l'application".

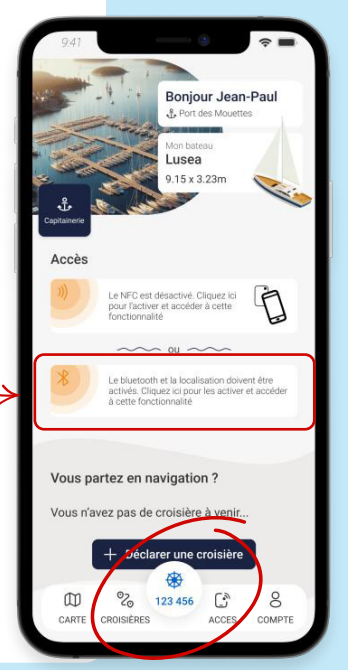

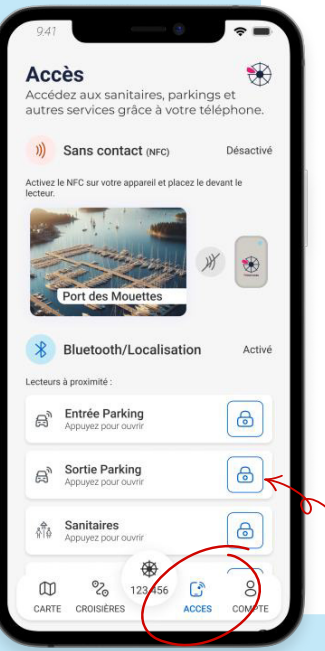

### 02 Activation et demande d'accès $~\%~~\odot$

Activez le bluetooth et la localisation sur votre appareil.

Une fois activés, l'icône devient bleu et le lecteur le plus proche de vous apparaît automatiquement. Appuyez sur le cadenas pour demander l'accès.

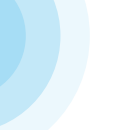

Ж

**Entrée Parking** Appuvez pour ouvrir

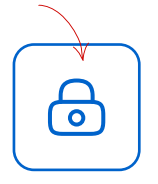

Si vous souhaitez détecter d'autres lecteurs, cliquez sur "Voir plus" ou sur l'onglet Accès.

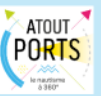

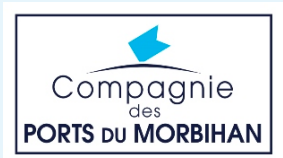

### JE SOUHAITE ACCÉDER AUX ÉQUIPEMENTS DU PORT

### **01** Activation du NFC )))

Si votre appareil est équipé de la technologie NFC, activez cette fonction. Vous pouvez trouver cette option dans les paramètres de votre appareil.

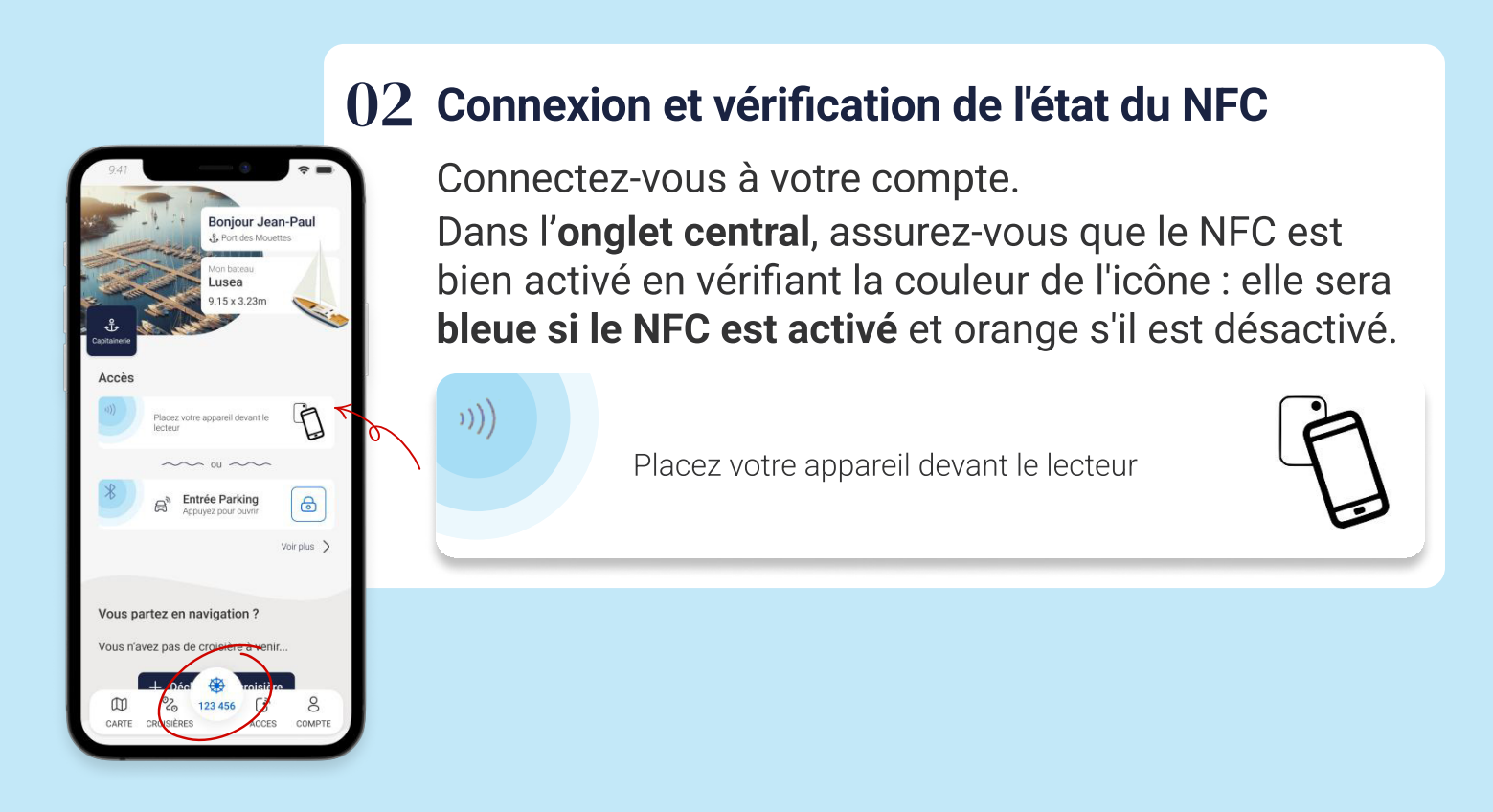

### **03** Demande d'accès

Approchez ensuite votre appareil du lecteur.

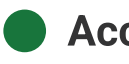

Accès autorisé

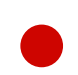

Accès refusé

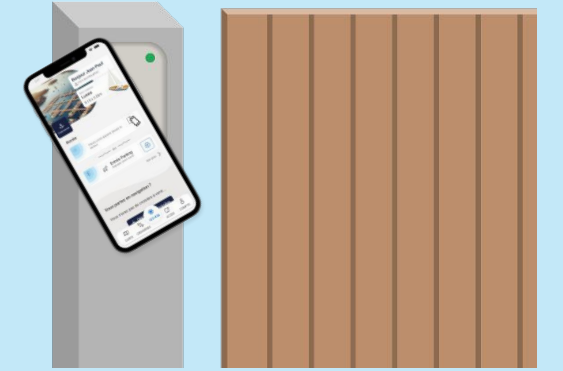

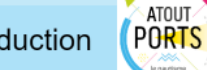

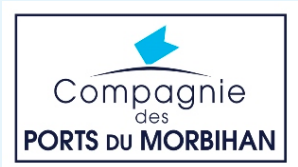

# JE SOUHAITE ACCÉDER À MES SERVICES

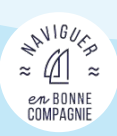

Titulaire d'un contrat au sein de la Compagnie des Ports du Morbihan, vous bénéficiez de services supplémentaires : règlements de vos factures en ligne, déclaration de vos passages à l'écluse d'Arzal-Camoël, accès à la plateforme de bourse aux équipiers Morbi'Embark.

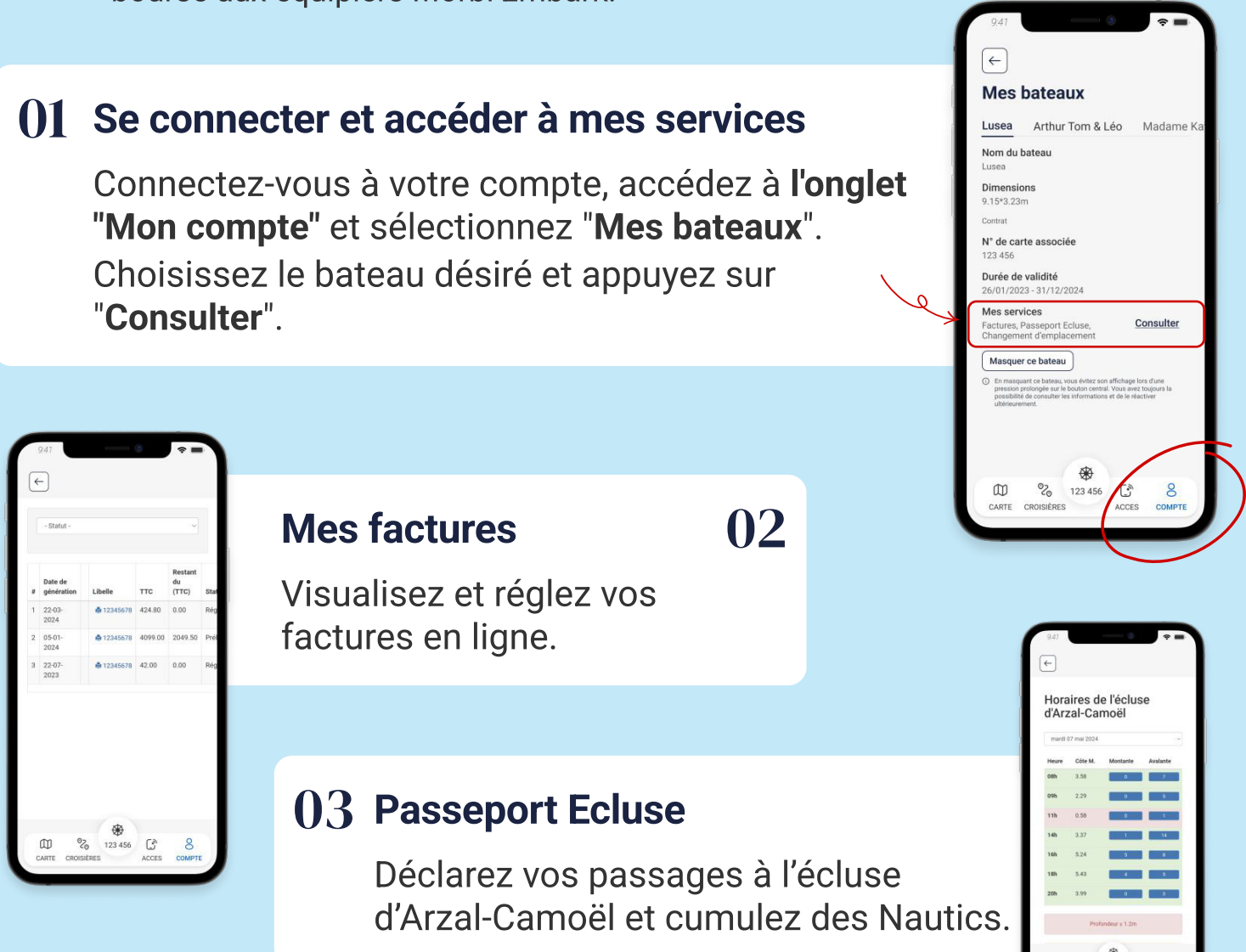

### Morbi'Embark

Encourager les rencontres entre propriétaires de bateaux et équipiers pour promouvoir le partage d'expérience et le développement des compétences en navigation.

04

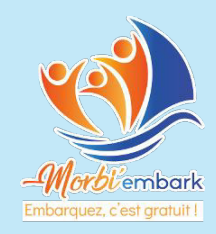

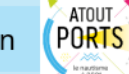

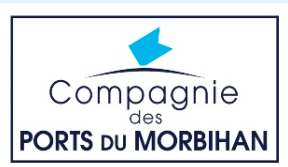

### J'AI UN CONTRAT CROUESTY À LA CARTE ET JE SOUHAITE FAIRE MES CHANGEMENTS **D'EMPLACEMENT**

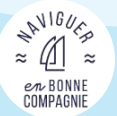

Titulaire d'un contrat Crouesty à la carte, vous pouvez planifier vos mises à l'eau et mises à terre sur l'application Plaisance Morbihan.

### Mes bateaux 01 Se connecter et accéder à mes services Lusea Arthur Tom & Léo Madame K Nom du bateau Lusea Connectez-vous à votre compte, accédez à l'onglet Dimensions 9.15\*3.23m "Mon compte" dans l'application et sélectionnez N° de carte associée "Mes bateaux". Durée de validité /01/2023 - 31/12/2024 Choisissez le bateau désiré et appuyez sur Mes services Factures, Passeport Ecluse, Changement d'emplacemen "Consulter". squer ce bateau A A m 2 123 456 CARTE CROISIÈRES

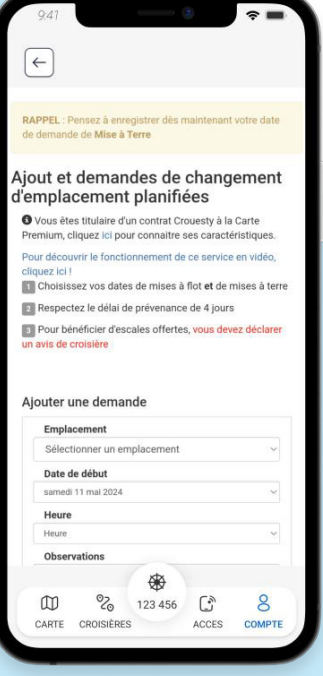

### **()**2 Faire une demande de changement d'emplacement

Planifiez vos mises à l'eau et vos mises à terre en quelques clics.

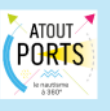

Consulte

COM